## InControl

Включение и выключение InControl Wi-Fi можно выполнить с помощью сенсорного экрана. В главном меню выберите пункт Extra features (Дополнительные функции), а затем WiFi Hotspot (Точка доступа WiFi). Дополнительную информацию см. в 97, ГЛАВНОЕ МЕНЮ СЕНСОРНОГО ЭКРАНА.

На экране **WiFi Hotspot** (Точка доступа WiFi) также можно выполнить основные настройки системы. Расширенные настройки, например, изменение пароля безопасности и конфигурация имени точки доступа (APN) можно найти в меню маршрутизатора беспроводной сети, который используется в качестве точки доступа, выполнив доступ к нему с помощью мобильного телефона.

Чтобы открыть меню маршрутизатора беспроводной сети, выполните следующие действия:

- На экране WiFi Hotspot (Точка доступа WiFi) выберите Help (Справка).
- Адрес маршрутизатора беспроводной сети будет показан на сенсорном экране. Скопируйте этот адрес в адресную строку браузера на мобильном телефоне.

Меню маршрутизатора беспроводной сети теперь откроется на экране мобильного телефона. Выполните вход, используя ваши учетные данные для InControl.

## Значки Wi-Fi

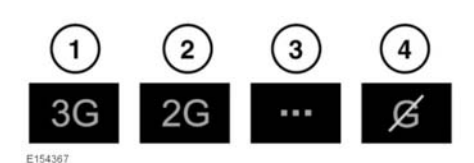

Подключение к мобильной сети стандарта 3G.

- Подключение к мобильной сети стандарта 2G.
- Выполняется подключение.
- Подключение к мобильной сети отсутствует.

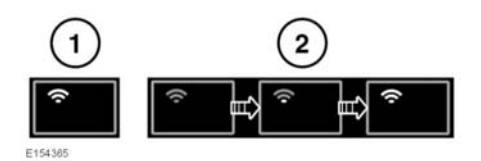

- Точка доступа Wi-Fi включена.
- Инициализация точки доступа Wi-Fi.

## **INCONTROL APPS**

Функция InControl Apps позволяет просматривать и использовать одобренные приложения смартфона с помощью сенсорного экрана автомобиля.

Чтобы получить доступ к функции InControl Apps, необходимо сначала загрузить приложение InControl Apps для смартфона. Для Apple iPhone это приложение можно загрузить из Apple App Store. Для телефонов под управлением Android приложение доступно через сервис Google Play.

## InControl

Примечание: Не все смартфоны совместимы с функцией InControl Apps. Перечень совместимых смартфонов и поддерживаемых приложений приведен в разделе "Owners" (Информация для владельцев) сайта www.landrover.com.

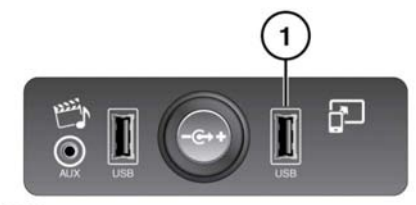

E161693

1. Разъем USB функции InControl Apps.

Для активации функции InControl Apps подключите смартфон с помощью подходящего кабеля USB к разъему USB на центральной консоли. Разъем USB функции InControl Apps имеет желтую окантовку.

После подключения вы сможете использовать функцию InControl Apps, а на сенсорном экране автомобиля будут отображены имеющиеся совместимые приложения. Теперь можно запускать и использовать эти приложения с помощью сенсорного экрана автомобиля.

Примечание: Для подключения к автомобилю смартфон должен быть разблокирован и подсоединен к разъему USB.

**Примечание:** iPhone — товарный знак Apple Inc., зарегистрированный в США и других странах.